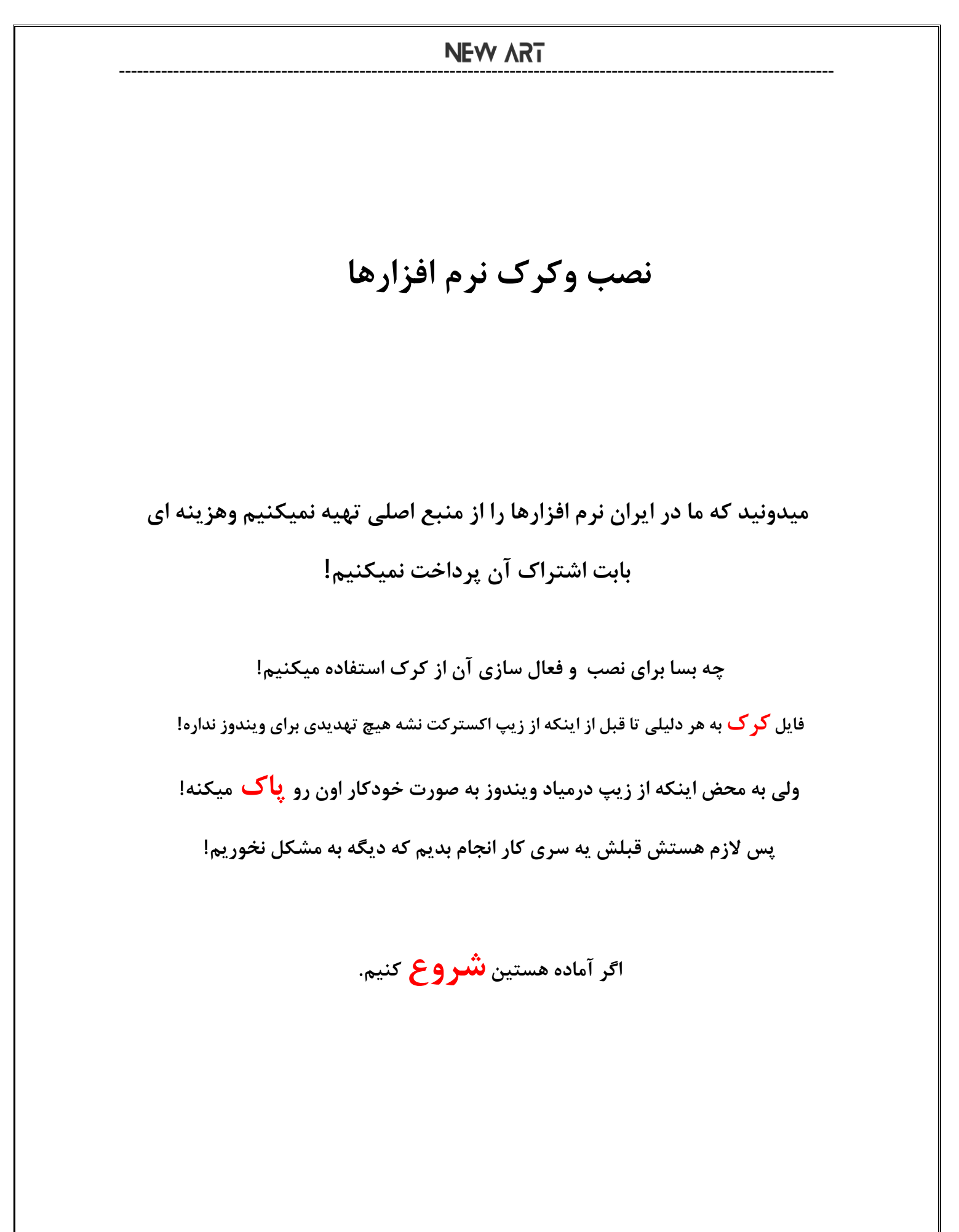

## NEW ART

- دو دسته افراد داریم:
- ۱) افرادی که آنتی ویروس نصب دارند.
  - ۲) افرادی که ندارند.
- افرادی که در دسته اول هستند باید سرچ کنن که با توجه به آنتی ویروسی که دارند چطور از تنظیماتش فایروال ویندوز رو کامل ودائم قطع کنند،اگر نتونستن که باید آنتی ویروس رو به طور کامل حذف کنن.
  - اما کسایی که آنتی ویروس نصب ندارند وماهم پیشنهاد میدیم نصب نکنین وسعی کنین امنیت زیر رو رعایت کنین:
    - هر فلشی به سیستم وصل نکنین
      - هر فایلی رو نصب نکنین
      - روی هر لینکی کلیک نکنید و...

\*حالا بریم سراغ خاموش کردن دائمی فایروال(آنتی ویروس ویندوز)

## NEW ART

دومرحله پیش رو داریم:

مرحله اول:غير فعال كردن موقت

مرحله دوم:غيرفعال كردن دائم

### مرحله اول:

اگر در حال نصب نرم افزار خاصی هستید یا می خواهید کاری انجام دهید که آنتی ویروس ویندوز از آن جلوگیری می کند، می توانید با طی مراحل زیر، این برنامه را به صورت موقت غیرفعال کنید و بعد از اینکه کارتان تمام شد، مجدداً آن را فعال کنید:

۱-روی استارت کلیک کنید و سپس Windows Security را تایپ کرده و برنامه مربوط به آن را باز کنید.

۲-از منوی کناری، روی گزینه Virus & threat protection کلیک کنید.

۳⊣ز Virus & threat protection settings روی گزینه Manage settings کلیک کنید.

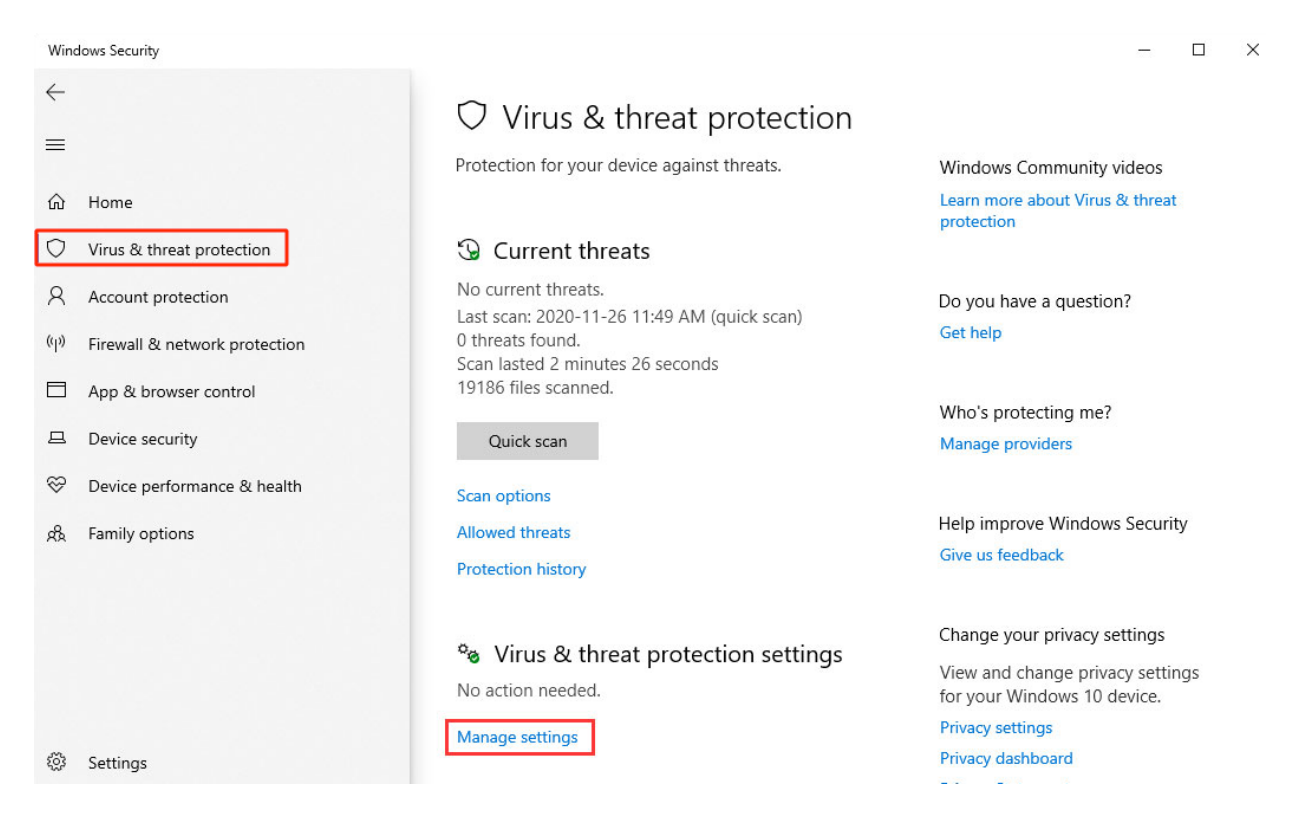

# NEW ART

## ۴-کلید تغییر مربوط به Real-time protection را در حالت off قرار دهید.

#### Windows Security

 $\leftarrow$  $\equiv$ 命 Home Virus & threat protection Account protection (q)) Firewall & network protection vulnerable. App & browser control Off □ Device security ℅ Device performance & health R Family options On

View and update the virus & threat protection settings for Windows Defender Antivirus.

#### Real-time protection

Locates and stops malware from installing or running on your device. You can turn off this setting for a short time before it turns back on automatically.

Real-time protection is off, leaving your device

#### Cloud-delivered protection

Provides increased and faster protection with access to the latest protection data in the cloud. Works best with Automatic sample submission turned on.

#### Automatic sample submission

Send sample files to Microsoft to help protect you and

\_ D X

Help improve Windows Security Give us feedback

Get help

#### Change your privacy settings

View and change privacy settings for your Windows 10 device. Privacy settings Privacy dashboard **Privacy Statement** 

🔅 Settings

## NEW VS1

۵-همچنین، می توانید ویژگی محافظت مبتنی بر ابر (cloud-based protection) ویندوز دیفندر را هم به همین صورت غیرفعال کنید.

اگر ویندوز مانع غیرفعال سازی این ویژگی ها می شود، احتمالاً ویژگی Tamper Protection از غیرفعال سازی آنتی ویروس جلوگیری می کند، پس کمی به سمت پایین اسکرول کنید و کلید تغییر مربوط به آن را در حالت off قرار دهید.

X

| Win          | dows Security                 |                                                                                                    | 3 <del>-</del> 3 |  |  |  |
|--------------|-------------------------------|----------------------------------------------------------------------------------------------------|------------------|--|--|--|
| $\leftarrow$ |                               | Automatic sample submission                                                                                                   |                  |  |  |  |
| =            |                               | Send sample files to Microsoft to help protect you and others from potential threats. We'll prompt you if the file we need is |                  |  |  |  |
| ល            | Home                          | likely to contain personal mormation.                                                                                         |                  |  |  |  |
| 0            | Virus & threat protection     | On On                                                                                                    |                  |  |  |  |
| 8            | Account protection            | Submit a sample manually                                                                                                    |                  |  |  |  |
| ((j))        | Firewall & network protection |                                                                                                    |                  |  |  |  |
|              | App & browser control         | Tamper Protection                                                                                                    |                  |  |  |  |
| 旦            | Device security               |                                                                                                    |                  |  |  |  |
| \$           | Device performance & health   |                                                                                                    |                  |  |  |  |
| æ            | Family options                | Off Off                                                                                                    |                  |  |  |  |
|              |                               | Learn more                                                                                                    |                  |  |  |  |
|              |                               | Controlled folder access                                                                                                    |                  |  |  |  |
|              |                               | Protect files, folders, and memory areas on your device from<br>unauthorized changes by unfriendly applications.              |                  |  |  |  |
|              |                               | Manage Controlled folder access                                                                                               |                  |  |  |  |
|              |                               | Exclusions                                                                                                    |                  |  |  |  |
| ٢            | Settings                      | Microsoft Defender Antivirus won't scan items that you've<br>excluded. Excluded items could contain threats that make your    |                  |  |  |  |

البته، این روش دی اکتیو کردن windows defender به صورت موقت کار می کند، یعنی اگر سیستم خود را ری استارت کنید، آنتی ویروس ویندوز مجدداً اجرا می شود و اگر باز به فکر غیرفعال سازی آن هستید، باید مجدداً مراحل بالا را طی کنید.

مرحله دوم:غير فعال كردن دائم ۱-برنامه windows sercurity را باز کنید و روی گزینه Virus & threat protection کلیک کنید. از بخش پایینی Virus & threat protection settings روی گزینه Manage settings کلیک کنید. به سمت پایین اسکرول کنید و کلید Tamper Protection را به حالت off تغییر دهید. Windows Security – 🗆 🗙 4 Automatic sample submission  $\equiv$ Send sample files to Microsoft to help protect you and others om potential threats. We'll prompt you if the file we need is 命 Home likely to contain personal information. Virus & threat protection On 💽 Account protection Submit a sample manually ((j) Firewall & network protection App & browser control **Tamper Protection** Prevents others from tampering with important security features. Device security Tamper protection is off. Your device may be vulnerable. Dismiss ♡ Device performance & health 逸 Family options Off Learn more Controlled folder access Protect files, folders, and memory areas on your device from unauthorized changes by unfriendly applications. Manage Controlled folder access Exclusions Microsoft Defender Antivirus won't scan items that you've excluded. Excluded items could contain threats that make your Settings

۲-بعد از اینکه قابلیت Tamper Protection را غیرفعال کردید، نوبت به تغییرات Group Policy می رسد.

۳-دکمه ترکیبی win + r را فشار دهید، gpedit.mscرا وارد کرده و آن را اجرا کنید.

Microsoft را باز کردید، به مسیر زیر بروید و پوشه Local Group Policy Editor را باز کردید، به مسیر زیر بروید و پوشه Defender Antivirus

EnterpriseComputer Configuration > Administrative Templates > Windows Components > Microsoft Defender Antivirus

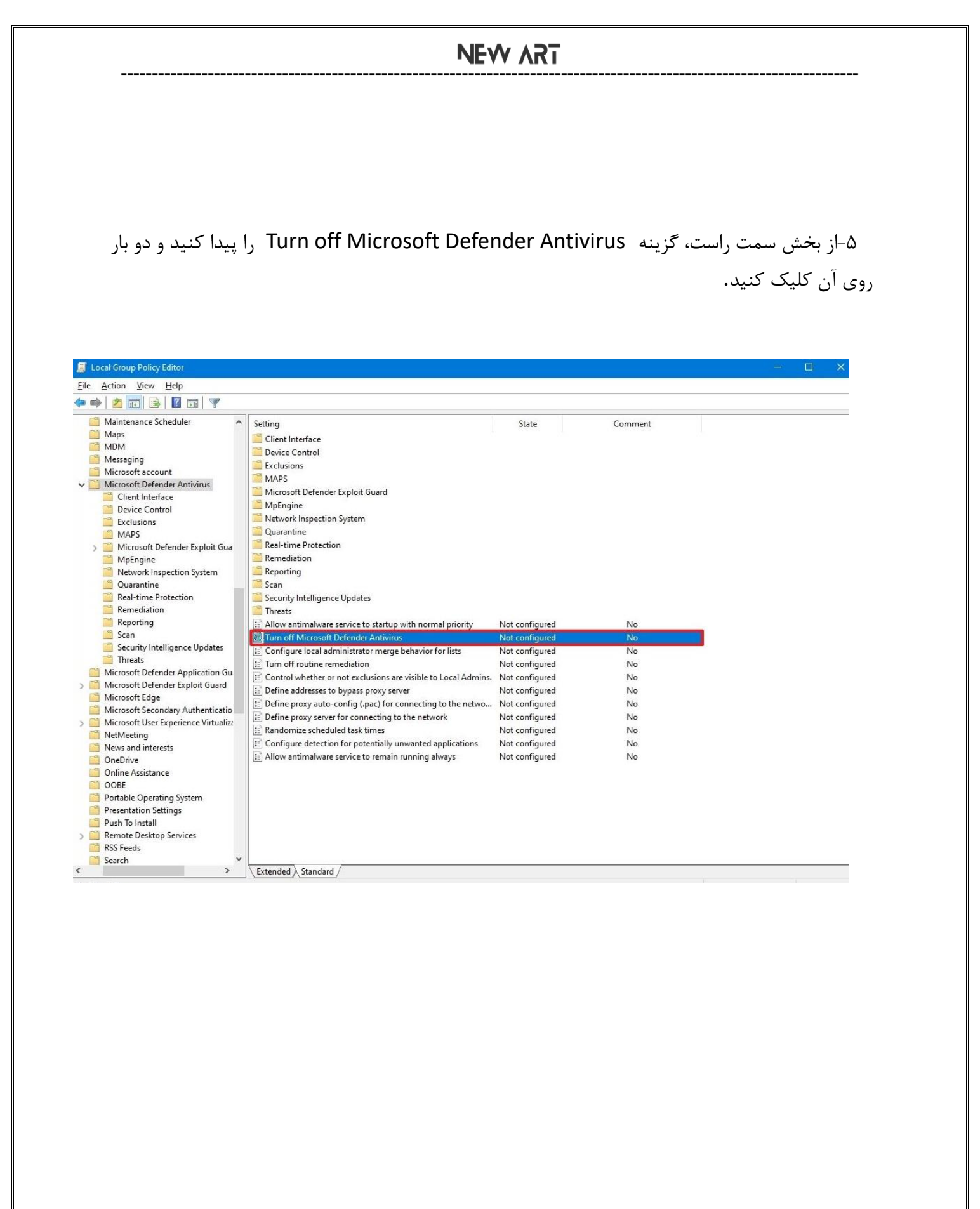

# NEW VR1

۶-گزینه Enabled را انتخاب کنید و به ترتیب روی دکمه Apply و OK کلیک کنید تا این تغییر ثبت شود.

|                                                                                                    |                                                                                                    | 💭 Turn off Microsof                                                   | ft Defender Antivir       | us             | - 8                                                                                                    | ×      |
|----------------------------------------------------------------------------------------------------|----------------------------------------------------------------------------------------------------|-----------------------------------------------------------------------|---------------------------|----------------|----------------------------------------------------------------------------------------------------|--------|
| Maintenance Scheduler A<br>Maps<br>MDM                                                                                                    | Setting<br>Client Interface<br>Device Control                                                                                                    | Turn off Microsoft Defender Antivirus Previous Setting Next Setting   |                           |                |                                                                                                    |        |
| Messaging<br>Microsoft account<br>Microsoft Defender Antivirus<br>Client Interface<br>Device Control<br>Exclusions<br>MAPS<br>Microsoft Defender Exploit Gua                                                                                                    | Exclusions MAPS Microsoft Defender MpEngine Network Inspection Quarantine Real-time Protectio                                                                                                    | <ul> <li>Not Configured</li> <li>Enabled</li> <li>Disabled</li> </ul> | Comment:<br>Supported on: | At least Windo | ws Vista                                                                                                    | c >    |
| MpEngine     MpEngine     Network Inspection System     Quarantine     Real-time Protection     Remediation     Reporting     Scan     Scacurity Intelligence Updates     Threats     Microsoft Defender Application Gu     Microsoft Defender Exploit Guard     Microsoft Defender Exploit Guard     Microsoft User Experience Virtualizz     NetWeeting     News and interests     OneDrive     Online Assistance     OOBE     Portable Operating System | Remediation     Reporting     Scan     Scan     Security Intelligence     Tim reats     Allow antimalware     Tum off Microsoft     Configure local adr     Tum off routine ren     Control whether or     Define proxy server     Randomize schedu     Configure detection     Allow antimalware | Options:                                                              |                           |                | Help:<br>This policy setting turns off Microsoft Defender Antivirus.<br>If you enable this policy setting, Microsoft Defender Antiviru<br>does not run, and will not scan computers for malware or othe<br>potentially unwanted software.<br>If you disable this policy setting, Microsoft Defender Antivirus<br>will run regardless of any other installed antivirus product.<br>If you do not configure this policy setting, Windows will<br>internally manage Microsoft Defender Antivirus. If you install<br>another antivirus program, Windows automatically disables<br>Microsoft Defender Antivirus. Otherwise, Microsoft Defender<br>Antivirus will scan your computers for malware and other<br>potentially unwanted software.<br>Enabling or disabling this policy may lead to unexpected or<br>unsupported behavior. It is recommended that you leave this<br>policy setting unconfigured. | s<br>r |
| Presentation Settings<br>Push To Install<br>Remote Desktop Services                                                                                                    |                                                                                                    |                                                                       |                           |                | OK Cancel App                                                                                                    | ły     |

۷-در آخر، سیستم خود را ری استارت کنید تا آنتی ویروس Microsoft Defender به صورت دائمی غیرفعال شود.

اگر بعداً از غیرفعال کردن دائمی آنتی ویروس ویندوز منصرف شدید، کافیست همین مراحل را طی کنید و این بار به جای گزینهEnabled ، گزینه Not Configured را انتخاب کنید.

اگر باز هم بعد اکسترکت فایل کرک درجا پاک شد، به شماره تلگرام ما پیام بدید.

•989-0408-14

تهيه وتنظيم:على نفرى پور